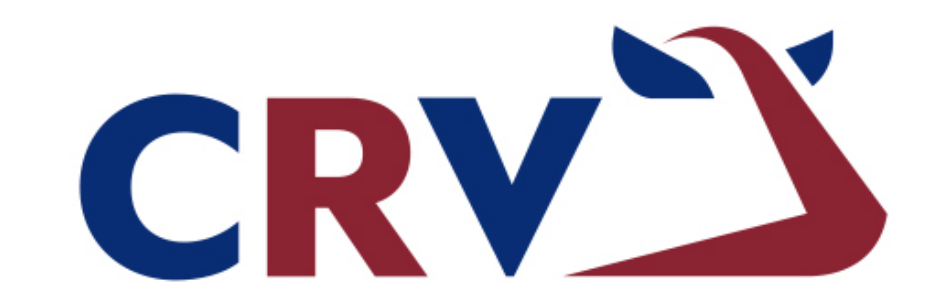

## **BETTER COWS > BETTER LIFE**

# OVALERT

Správa respondérů s dojírnou

# Připojení respondérů- ISO

- Z dojírenského programu se přepisují automaticky obojková čísla a respondéry. Po zadání těchto dat do dojírenského programu se data automaticky propíší do VeeManageru (přes noc).
- 2 Spárované respondéry najdeme tak, že po přihlášení do VeeManageru klikneme na levé liště menu na roletku "Ovalert".
- 3 Z rozvinuté nabídky zvolíme políčko "Připojené respondéry".
- V hlavní části obrazovky nyní vidíme seznam všech zvířat ve stáji. Primárně jsou řazena zvířata vzestupně podle obojkových čísel, následně pokračují v řadě zvířata bez obojkových čísel, seřazená dle čísel ušních. Všechny respondéry a obojková čísla zadané v dojírenském systému vidíme napárované na zvířatech v tomto seznamu.

|   |                                                                                                    | 2                     |                   |         |
|---|----------------------------------------------------------------------------------------------------|-----------------------|-------------------|---------|
| • | Skrýt menu<br>Vyhledat v menu                                                                                               | ٩                     | Detail z<br>Farma | zvířete |
|   | Detail zvířete                                                                                                    |                       | Skupina           | Všechna |
|   | Přehled všech zvířat                                                                                                    | •                     |                   |         |
|   | Kontrola užitkovosti                                                                                                    | •                     |                   |         |
|   | Reprodukce                                                                                                    | •                     |                   |         |
| 2 | Ovalert                                                                                                    | -                     |                   |         |
| 3 | Ovalert<br>Připojit respondéry<br>Neaktivní respondéry<br>Změnit respondéry<br>Připojené respondéry<br>Chybné umistení resp | <b>&gt;</b><br>ondérů |                   |         |
|   | Upozornění Ovalert<br>Monitorino zvířat                                                                                     |                       |                   |         |

|                                           | 1 |                                     |                              |                                    |           |
|-------------------------------------------|---|-------------------------------------|------------------------------|------------------------------------|-----------|
| <ul> <li>Skrýt menu</li> </ul>            |   | 4                                   |                              |                                    | Hospodářs |
| Vyhledat v menu                           | ٩ | Nastavení čísla i<br>Farma          | respondéru                   | I                                  |           |
| Detail zvířete                            |   | Druh respondéru Res                 | ponder 🔻                     |                                    |           |
| Přehled všech zvířat                      | • |                                     | 9                            |                                    |           |
| Kontrola užitkovosti                      | • | <u>CZV/Obojek</u> ¥ <u>Ušní čís</u> | lo <u>Číslo zvířete</u>      | Číslo respondéru                   |           |
| Reprodukce                                | • | 1                                   | CZ 961701067<br>CZ 961659462 | 984000002737756<br>984000002737757 |           |
| Ovalert                                   | - | 3                                   | CZ 961659394<br>CZ 961659373 | 984000002737761<br>984000002737798 |           |
| Ovalert<br>Připojit respondéry            |   | 5                                   | CZ 961659304<br>CZ 961659398 | 984000002737799<br>984000002737753 |           |
| Neaktivní respondéry<br>Změnit respondéry |   | 9                                   | CZ 961701072<br>CZ 961659464 | 984000002737765<br>984000002737759 |           |
| Připojené respondéry                      |   | 12                                  | CZ 961659468                 | 984000002737758                    |           |

#### <u>Odpojení respondérů</u>

(prodej zvířat, vyřazení, březí jalovice – pakliže jim respondéry sundáváme)

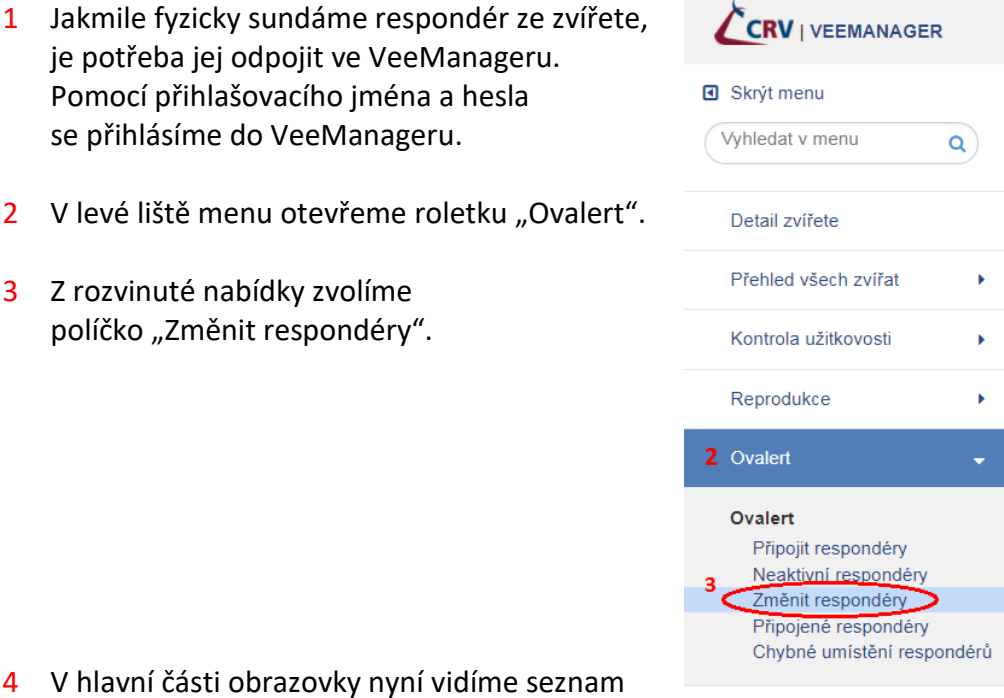

4 V hlavní části obrazovky nyní vidíme seznam všech zvířat, která mají napárovaný respondér.

| Skrýt menu             | 4                     |                      |                         |                         |     | Hospo      | dářství:      |            |  |  |  |  |
|------------------------|-----------------------|----------------------|-------------------------|-------------------------|-----|------------|---------------|------------|--|--|--|--|
| ýhledat v menu Q       | Změnit čísla res      | oonderů              |                         |                         |     |            |               |            |  |  |  |  |
|                        | Farma                 | Farma                |                         |                         |     |            |               |            |  |  |  |  |
| Deteil zvířete         | Druh respondéru Res   | onder 🔹              |                         |                         |     |            |               |            |  |  |  |  |
| Detail zvirete         | Čícla rospondórů pížo | mohou bút nřii       | tazona kiinómu          | wižoti                  |     |            |               |            |  |  |  |  |
| Přehled všech zvířat   | Uložit                | )                    | razena k jinemu z       | zvireu                  |     |            |               |            |  |  |  |  |
| richied vsech zvirat P | Číslo respondéru CZV/ | <u>Obojek Ušní d</u> | <u>číslo Ušní číslo</u> | <u>Datum vyřazení</u> N | one | CZV/Obojek | Číslo zvířete | Ušní číslo |  |  |  |  |
| Kontrola užitkovosti   | 98400002738319        | 1                    | CZ 961541520            | ->                      | >   |            |               | CZ 🔻       |  |  |  |  |
|                        | 984000002738238       | 3                    | CZ 961619458            | ->                      | >   |            |               | CZ 🔹       |  |  |  |  |
| Reprodukce             | 984000002738222       | 4                    | CZ 961619416            | ->                      | >   |            |               | CZ 🔹       |  |  |  |  |
|                        | 984000002738062       | 5                    | CZ 961541230            | ->                      | >   |            |               | CZ 🔻       |  |  |  |  |
| Ovalert 🚽              | 98400002738442        | 6                    | CZ 961619806            | ->                      | >   |            |               | CZ 🔻       |  |  |  |  |
|                        | 98400002738064        | 7                    | CZ 961577242            | ->                      | >   |            |               | CZ V       |  |  |  |  |
| Ovalert                | 984000002737958       | 8                    | CZ 961577528            | ->                      | >   |            |               | CZ V       |  |  |  |  |
| Připojit respondéry    | 984000002738432       | 9                    | CZ 961541531            | ->                      | >   |            |               | CZ V       |  |  |  |  |
| Neaktivní respondéry   | 984000002737971       | 10                   | CZ 961577502            | ->                      | >   |            |               | C7 •       |  |  |  |  |
| Změnit respondéry      |                       |                      |                         |                         |     |            |               | C7 •       |  |  |  |  |
|                        | 98400002738066        | 12                   | ( / 9615 / ////2        |                         |     |            |               |            |  |  |  |  |

5 Zde vyhledáme konkrétní zvíře, dle ušního či obojkového čísla. Můžeme taktéž využít vyhledávání na stránce stiskem kombinace klávesy CTRL a písmene F.

6 Poté co najdeme zvíře, které chceme odpojit, vymažeme propojení respondéru se zvířetem kliknutím na červené tlačítko s křížkem v řádku u tohoto zvířete.

| Změn            | t čísla respono              | lerů                |                     |                |               |            |               |         |     |   |   |
|-----------------|------------------------------|---------------------|---------------------|----------------|---------------|------------|---------------|---------|-----|---|---|
| Farma           |                              |                     |                     |                |               |            |               |         |     |   |   |
| Druh res        | pondéru Responde             | er ▼                |                     |                |               |            |               |         |     |   |   |
| Čísla re<br>∪lo | spondérů níže moho<br>žt 🎒 🕑 | u být přiřaze       | ena k jinému z      | zvířeti        |               |            |               |         |     |   |   |
| <u>Číslo re</u> | <u>spondéru CZV/Oboj</u>     | <u>ek Ušní čísl</u> | <u>o Ušní číslo</u> | Datum vyřazení | <u>í</u> None | CZV/Obojek | Číslo zvířete | Ušní čí | slo |   |   |
| 984000          | 002738319                    | 1                   | CZ 961541520        |                | ->            |            |               | CZ 🔹    |     | 8 |   |
| 984000          | 002738238                    | 3                   | CZ 961619458        |                | ->            |            |               | CZ 🔹    | 6   | 8 | > |
| 984000          | 002738222                    | 4                   | CZ 961619416        |                | ->            |            |               | CZ 🔹    |     | 8 |   |
| 984000          | 002738062                    | 5                   | CZ 961541230        |                | ->            |            |               | CZ 🔹    |     | 8 |   |
| 984000          | 002738442                    | 6                   | CZ 961619806        |                | ->            |            |               | CZ 🔹    |     | 8 |   |
| 984000          | 002738064                    | 7                   | CZ 961577242        |                | ->            |            |               | CZ 🔹    |     | 8 |   |
| 004000          | 002727959                    |                     | 07 941577529        |                |               |            |               | C7 .    | -   |   |   |

- 7 Mají-li zvířata na obojku krom respondérů také obojková čísla, která jim nezůstávají, je třeba jim je také ve VeeManageru odebrat.
- 8 V menu klikneme na "Detail zvířete".
- 9 Do vyhledávací lišty zadáme obojkové číslo zvířete, kterému chceme odebrat obojkové číslo.
- 10 Následně v detailu zvířete vymažeme obojkové číslo z kolonky CZV a potvrdíme stiskem tlačítka "Uložit".

|                                | R |                                                                                       |                                                                     |
|--------------------------------|---|---------------------------------------------------------------------------------------|---------------------------------------------------------------------|
| <ul> <li>Skrýt menu</li> </ul> |   | Hospodářstv                                                                           | 1                                                                   |
| Vyhledat v menu<br>8           | Q | Detail zvířete<br>Farma 9 9                                                           |                                                                     |
| Detail zvířete                 |   | Skupina Všechna zvířata (849) V Zvíře CZV/Obojek V 24                                 | ok 🎒                                                                |
| Přehled všech zvířat           | • | Vakiadni ku keprodukce Zdravi zvirete karta zvirete Název stáda                       | Otras atras                                                         |
| Kontrola užitkovosti           | • | Skupina 03<br>Ušni číslo<br>10                                                        | B-Hiddenhills Mar Marmax-ET<br>US 126853007<br>19-01-1999<br>100%HF |
| Reprodukce                     | • | Cil produkce Dojně vymažeme Vila Karix-Red<br>Cíl produkce Dojně vymažeme             | BW                                                                  |
| Ovalert                        | • | Ušní číslo CZ 961541444         100%HF           Datum narození 31-10-2013         RW | Matka otce<br><u>Murphy</u><br>US 130570639<br>05-01-2001           |
| •••••                          |   | Pohlaví Plemenice                                                                     | 100%HF                                                              |

# Přendání respondérů z jednoho zvířete

#### <u>na druhé</u>

(využijeme v případě přímého převěšovaní ze zvířete na zvíře)

 V dojírenském programu vymažeme respondér (příp. obojkové číslo) u původního zvířete a následně jej napíšeme k novému zvířeti, které jej nyní má fyzicky na krku.

Zároveň odpojíme respondér a obojkové číslo od původního zvířete ve VeeManageru (pomocí funkce změnit respondéry - 3) viz návod "Odpojení respondérů".

Přes noc se přepíšou data u nově navěšeného zvířete z dojírenského programu do VeeManageru.

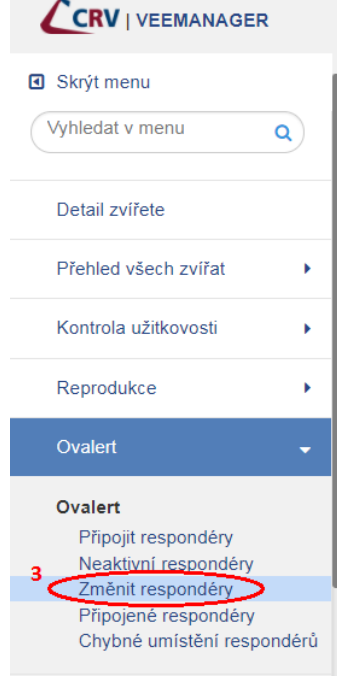

## Postup v případě ztráty respondéru

 Jestliže zjistíme ztrátu respondéru, navěsíme na zvíře respondér nový. U tohoto nového respondéru je důležité abychom ověřili, že není napárován na žádném jiném zvířeti. Ztracený respondér od zvířete neodpojujeme (pouze ho přepíšeme novým), aby nedošlo ke ztrátě dat.

Nyní musíme zkontrolovat, zda je respondér "volný".

- 2 V levé liště menu otevřeme roletku "Ovalert".
- 3 Z rozvinuté nabídky zvolíme políčko "Připojené respondéry".

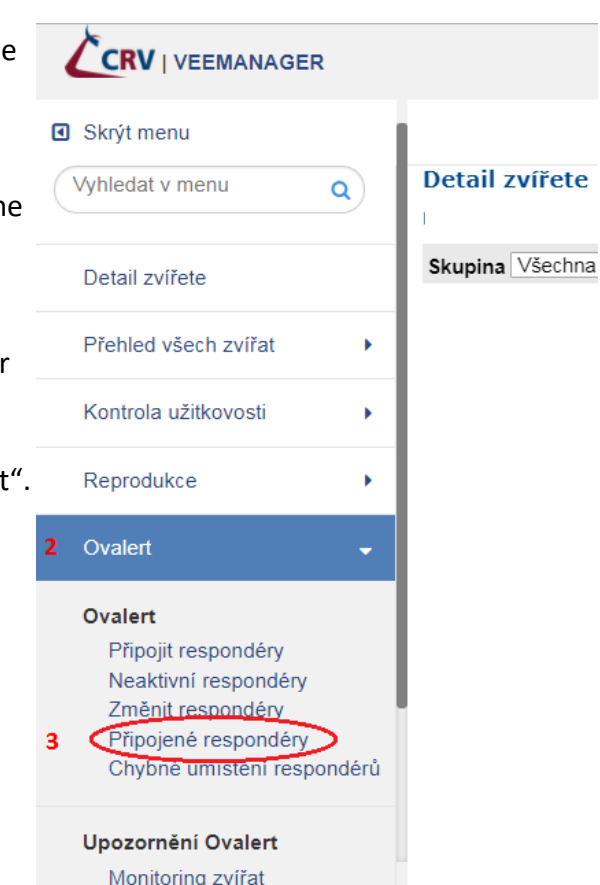

4 V hlavní části obrazovky nyní vidíme seznam všech zvířat ve stáji. Primárně jsou řazena zvířata vzestupně podle obojkových čísel, následně pokračují v řadě zvířata bez obojkových čísel, seřazená dle čísel ušních.

|                                             | 1 |                                        |                              |                                    |           |
|---------------------------------------------|---|----------------------------------------|------------------------------|------------------------------------|-----------|
| <ul> <li>Skrýt menu</li> </ul>              |   | 4                                      |                              |                                    | Hospodářs |
| Vyhledat v menu                             | ٩ | Nastavení čísla re<br><sup>Farma</sup> | spondéru                     |                                    |           |
| Detail zvířete                              |   | Druh respondéru Respo                  | nder 🔻                       |                                    |           |
| Přehled všech zvířat                        | • |                                        |                              |                                    |           |
| Kontrola užitkovosti                        | • | CZV/Obojek <sup>‡</sup> Ušní číslo     | <u>Číslo zvířete</u>         | <u>Číslo respondéru</u>            |           |
| Reprodukce                                  | • | 1                                      | CZ 961701067<br>CZ 961659462 | 984000002737756<br>984000002737757 |           |
| Ovalert                                     | • | 3                                      | CZ 961659394                 | 984000002737761                    |           |
| Ovalert                                     |   | 5                                      | CZ 961659373<br>CZ 961659304 | 984000002737799                    |           |
| Připojit respondéry<br>Neaktivní respondéry |   | 9                                      | CZ 961659398<br>CZ 961701072 | 984000002737765                    |           |
| Změnit respondéry                           |   | 10                                     | CZ 961659464                 | 984000002737759                    |           |
| Připojené respondéry                        |   | 12                                     | CZ 961659468                 | 984000002737758                    |           |

5 Současným stiskem kombinace klávesy CTRL a písmene F otevřeme vyhledávací lištu, do které zadáme koncových 7 čísel nového respondéru určeného k navěšení na zvíře, který starý respondér ztratilo.

| no   htt | tps://app | s.crv4all.cz/veen | nanager/menu/Připoje | né-respondéry       |                   |                |         | 5             |   | G     | Q 07 [  | 1 ☆                |
|----------|-----------|-------------------|----------------------|---------------------|-------------------|----------------|---------|---------------|---|-------|---------|--------------------|
| 🗋 in:    | seminace  | 🗋 kontrola už.    | 🗋 obojkycrv 🜓 Krá    | ivy 🜓 Ko. děd. býků | 🤹 OKbase 😔 CCS Ca | arNet 🍉 RAYNET | Č MPD 📩 | V 105 2737184 | > | 6 0/0 | ) ^ _ ~ | × <sup>&gt;ž</sup> |
| 3ER      |           |                   |                      |                     |                   |                |         |               |   |       | Webove  | é stránk           |
|          |           |                   |                      |                     |                   | Hospodářst     | tví:    |               |   |       | 71      | •                  |
| Q        |           | 19                | CZ 961701042         | 984000002737776     | 3                 |                |         |               |   |       |         |                    |
|          |           | 20                | CZ 961701057         | 984000002737751     |                   |                |         |               |   |       |         |                    |
|          |           | 21                | CZ 961701073         | 984000002737752     | 2                 | ]              |         |               |   |       |         |                    |
|          | - 11      | 22                | CZ 961659380         | 984000002737760     | )                 | ]              |         |               |   |       |         |                    |
|          |           | 24                | CZ 961659342         | 984000002737782     | 2                 | ]              |         |               |   |       |         |                    |
|          | <u> </u>  | 25                | CZ 961701053         | 984000002737790     | )                 |                |         |               |   |       |         |                    |
|          | • T       | 26                | CZ 961701055         | 984000002737781     |                   |                |         |               |   |       |         |                    |
|          | <u> </u>  | 28                | CZ 961701065         | 984000002737774     | ļ                 |                |         |               |   |       |         |                    |
|          |           |                   |                      | 00400000707770      | 1                 | 1              |         |               |   |       |         |                    |

- 6 Pakliže na stránce vyhledávač žádný takový respondér nenajde, ověřili jsme tak, že respondér NENÍ napárován na žádném JINÉM zvířeti a můžeme jej tedy navěsit na zvíře, které svůj původní respondér ztratilo.
- 7 Nyní v dojírenském programu přepíšeme ztracený respondér novým respondérem. Přes noc se nám automaticky ztracený respondér přepíše novým respondérem i ve VeeManageru.